# Ξεκινήστε εδώ

# **EPSON Perfection<sup>™</sup> 4870 Photo**

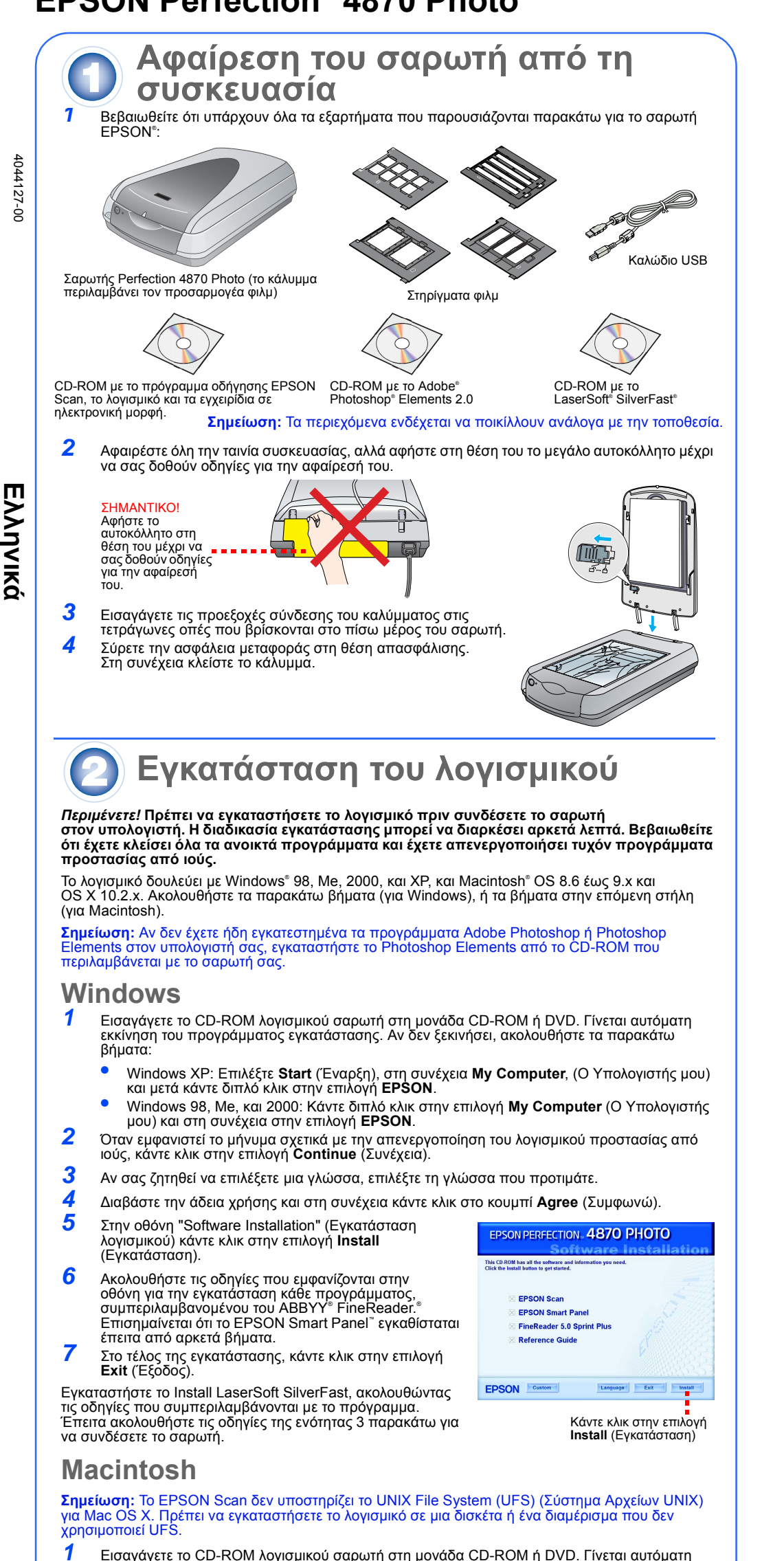

- Εισαγάγετε το CD-ROM λογισμικού σαρωτή στη μονάδα CD-ROM ή DVD. Γίνεται αυτόματη εκκίνηση του προγράμματος εγκατάστασης. Αν δεν ξεκινήσει, κάντε διπλό κλικ στο εικονίδιο του CD-ROM **ΕPSON**.
- 2 Σε περίπτωση που χρησιμοποιείτε Mac OS X, κάντε διπλό κλικ στο φάκελο Mac OS X στο φάκελο EPSON, και στη συνέχεια κάντε διπλό κλικ στο εικονίδιο EPSON. Σε περίπτωση που χρησιμοποιείτε Mac OS 8.6 έως 9.x, κάντε διπλό κλικ στο εικονίδιο EPSON στο φάκελο EPSON
- 3 Όταν εμφανιστεί το μήνυμα σχετικά με την απενεργοποίηση του λογισμικού προστασίας από ιούς, κάντε κλικ στην επιλογή **Continue** (Συνέχεια).
- Αν σας ζητηθεί να επιλέξετε μια γλώσσα, επιλέξτε τη γλώσσα που προτιμάτε.
- -5 Αν εμφανιστεί η άδεια χρήσης, κάντε κλικ στην επιλογή Agree (Συμφωνώ) για να συνεχίσετε. Στην οθόνη "Software Installation" (Εγκατάσταση λογισμικού) κάντε κλικ στην επιλογή **Install** (Εγκατάσταση). Πληκτρολογήστε το όνομα και τον κωδικό πρόσβασης του διαχειριστή, αν 6
  - **Σημείωση:** Αν πραγματοποιείτε εγκατάσταση σε σύστημα Macintosh OS 8.6 έως 9.x, μπορεί να σας ζητηθεί να ενημερώσετε το Carbon Library. Όταν ολοκληρωθεί η εγκατάσταση του CarbonLib και έχετε επανεκκινήσει το σύστημά σας, κάντε διπλό κλίκ στο εικονίδιο **ΕΡSON**, και έπειτα κάντε κλικ στην επιλογή **Install** (Εγκατάσταση) για να συνεχίσει η εγκατάσταση
- προγράμματος, συμπεριλαμβανομένου του ABBYY FineReader. Επισημαίνεται ότι το EPSON Smart Panel εγκαθίσταται σε πολλά βήματα. Στο τέλος της εγκατάστασης, κάντε κλικ στην επιλογή Exit (Έξοδος). Εγκαταστήστε το Install LaserSoft SilverFast, ακολουθώντας τις οδηγίες που συμπεριλαμβάνονται με το πρόγραμμα. Ακολουθήστε τις παρακάτω οδηγίες για να συνδέστε το σαρωτή. Έπειτα επανεκκινήστε το σύστημά σας για να ενεργοποιήσετε πλήρως το σαρωτή και το λογισμικό Σύνδεση του σαρωτή Έπειτα από την εγκατάσταση του λογισμικού, είναι ώρα να συνδέσετε το σαρωτή. 1 Αφαιρέστε το αυτοκόλλητο από την ασφάλεια μεταφοράς. Χρησιμοποιήστε ένα νόμισμα για να στρέψετε την ασφάλεια προς τα δεξιά κατά ένα τέταρτο για να ξεκλειδώστε το μηχανισμό μεταφοράς σαρωτή 2 Αφαιρέστε το αυτοκόλλητο από το πίσω μέρος του σαρωτή Συνδέστε το καλώδιο για τον ενσωματωμένο προσαρμογέα φιλμ (κάλυμμα σαρωτή). Αφαιρέστε το Συνδέστε είτε το καλώδιο USB που παρέχεται με το σαρωτή ή ένα προαιρετικό καλώδιο IEEE 1394 (FireWire). Μη συνδέστε και τα δύο καλώδια. Συνδέστε το τετράγωνο άκρο του καλωδίου USB στη θύρα USB του σαρωτή. Έπειτα συνδέστε το παραλληλόγραμμο άκρο σε μια διαθέσιμη θύρα USB στον υπολογιστή ή σε διανομέα (hub). **Σημείωση:** Ο σαρωτής μπορεί να μην λειτουργεί σωστά αν χρησιμοποιήσετε διαφορετικό καλώδιο ÜSB από αυτό που παρέχεται από την EPSON ή αν τον συνδέσετε μέσω περισσότερων του ενός διανομέων (hub). Αν χρησιμοποιείτε ΙΕΕΕ 1394 Συνδέστε το ένα άκρο του καλωδίου IEEE 1394 (δεν παρέχεται στη συσκευασία) στη θύρα ΙΕΕΕ 1394 του σαρωτή. Έπειτα συνδέστε το άλλο άκρο στη θύρα IEEE 1394 (FireWire, iLink) στον υπολογιστή. Συνδέστε το καλώδιο τροφοδοσίας του σαρωτή σε πρίζα. 6 Βεβαιωθείτε ότι το κάλυμμα είναι κλειστό και στη συνέχεια πατήστε το κουμπί τροφοδοσίας 🕛 στο μπροστινό μέρος του σαρωτή για να τον θέσετε σε λειτουργία Ο σαρωτής τίθεται σε λειτουργία και αναβοσβήνει η πράσινη φωτεινή ένδειξη. Σταματάει να αναβοσβήνει και παραμένει πράσινη όταν ο σαρωτής είναι έτοιμος για χρήση Βασικές λειτουργίες σαρωτή Για να σαρώσετε μια φωτογραφία, σηκώστε το κάλυμμα του σαρωτή και τοποθετήστε τη φωτογραφία στη γυάλινη επιφάνεια με την όψη προς τα κάτω. Βεβαιωθείτε ότι η επάνω δεξιά γωνία της φωτογραφίας έχει τοποθετηθεί στην επάνω δεξιά γωνία του σαρωτή Έπειτα κλείστε το κάλυμμα. Μπορείτε να σαρώσετε χρησιμοποιώντας το EPSON Smart Panel πατώντας το κουμπί ⊗ Start (Έναρξη), ή μπορείτε να χρησιμοποιήσετε το EPSON Scan. Αν παρουσιαστούν προβλήματα κατά τη διάρκεια της σάρωσης, ανατρέξτε στον ηλεκτρονικό Οδηγό αναφοράς του σαρωτή. Σάρωση με το κουμπί Start (Έναρξη) Πατήστε το κουμπί & Start (Έναρξη) του σαρωτή. **Σημείωση:** Στα Windows XP θα εμφανιστεί ένα μήνυμα την πρώτη φορά που θα πατήσετε το κουμπί & Start (Έναρξη). Επιλέξτε EPSON Smart Panel, κάντε κλικ στο Always use this program for this action (Πάντα χρήση αυτού του προγράμματος για αυτήν την ενέργεια) και κάντε κλικ στο ΟΚ. Το EPSON Smart Panel ανοίγει στον υπολογιστή. Κάντε κλικ σε ένα από τα κουμπιά ανάλογα με το είδος σάρωσης που θέλετε και στη συνέχεια ακολουθήστε τις οδηγίες που εμφανίζονται στην οθόνη Capy Cartan

Ακολουθήστε τις οδηγίες που εμφανίζονται στην οθόνη για την εγκατάσταση κάθε

## Σάρωση με το EPSON Scan

Μπορείτε να εκκινήσετε το EPSON Scan από το Adobe Photoshop Elements ή οποιοδήποτε άλλο πρόγραμμα συμβατό με TWAIN. Μπορείτε επίσης να εκκινήσετε το πρόγραμμα EPSON Scan απευθείας από τον υπολογιστή.

To EPSON Scan διαθέτει τρεις λειτουργίες σάρωσης:

Full Auto Mode (Πλήρως αυτοματοποιημένη λειτουργία) για τον αυτόματο έλεγχο των

Home Mode (Βασική λειτουργία) για τη σάρωση φιλμ και για περισσότερο έλεγχο των ρυθμίσεων σάρωσης, συμπεριλαμβανομένου του Digital ICE

Professional Mode (Επαγγελματική λειτουργία) για πλήρη έλεγχο όλων των ρυθμίσεων

# Διόρθωση και βελτίωση φωτογραφιών

Μπορείτε να χρησιμοποιήσετε το Digital ICE και το Color Restoration (Επαναφορά χρωμάτων) για να διορθώσετε αυτόματα φωτογραφίες που έχουν ξεθωριάσει, έχουν γρατζουνιές, είναι λερωμένες, τσαλακωμένες ή σκισμένες. Μπορείτε να χρησιμοποιήσετε τα Digital ICE και Color Restoration (Επαναφορά χρωμάτων) για φωτογραφίες, αρνητικά και φιλμ.

- Εκκινήστε το EPSON Scan και επιλέξτε τη λειτουργία Home mode (Βασική λειτουργία) ή Professional mode (Επαγγελματική λειτουργία). Εμφανίζεται μια οθόνη παρόμοια με αυτή.
- Κάντε κλικ στο κουμπί Preview (Προεπισκόπηση) στο κάτω μέρος της οθόνης.
- Η φωτογραφία εμφανίζεται στο παράθυρο προεπισκόπησης. Κάντε ένα από τα παρακάτω
- Αν χρησιμοποιείτε τη λειτουργία Home Mode (Βασική λειτουργία), κάντε κλικ στο κουμπί Image Adjustments (Ρυθμίσεις εικόνας).
- Αν χρησιμοποιείτε τη λειτουργία Professional Mode (Επαγγελματική λειτουργία), μετακινηθείτε στο κάτω μέρος της οθόνης.

Θα δείτε τις ρυθμίσεις Image Adjustment (Ρυθμίσεις εικόνας). Επιλέξτε το πλαίσιο επιλογής Digital ICE ή Color Restoration Επαναφορά χρωμάτων).

- Αν η φωτογραφία είναι λερωμένη, γρατζουνισμένη, τσαλακωμένη ή σκισμένη, επιλέξτε Digital ICE.
- Αν τα χρώματα της φωτογραφίας έχουν ξεθωριάσει, επιλέξτε
- Color Restoration (Επαναφορά χρωμάτων). Επιλέξτε τη μικρογραφία που θα σαρωθεί στο παράθυρο Preview (Προεπισκόπηση

Κάντε κλικ στο κουμπί Scan (Σάρωση).

#### Σάρωση φιλμ

3

4

5

6

3

Πλαίσια

4

5

6

συγκράτηση

Το κάλυμμα του σαρωτή έχει έναν ενσωματωμένο προσαρμογέα φιλμ. Για να σαρώσετε φιλμ, αρνητικά, ή διαφάνειες, πρέπει να αφαιρέστε το κάλυμμα εγγράφου από το κάλυμμα και να εισαγάγετε το φίλυ στο στήρινμα

- Βεβαιωθείτε ότι η ασφάλεια μεταφοράς είναι απασφαλισμένη και το καλώδιο του προσαρμογέα φιλμ (κάλυμμα σαρωτή) είναι συνδεδεμένο με το σαρωτή. Αν πρέπει να συνδέσετε το καλώδιο πρέπει πρώτα να θέστε εκτός λειτουργίας το σαρωτή. Στη συνέχεια, αφού συνδέστε το καλώδιο, θέστε τον πάλι σε
- λειτουργία Σηκώστε τελείως το κάλυμμα του σαρωτή. Σύρετε προς τα πάνω ιο κάλυμμα ανακλαστικού εγγράφου και αφαιρέστε το από το κάλυμμα του σαρωτή.
- Ακολουθήστε τις οδηγίες για το είδος του φιλμ που σαρώνετε: Αν σαρώνετε φιλμ ή αρνητικά, σύρετε το φιλμ στο κατάλληλο στήριγμα, με τη γυαλιστερή πλευρά του φιλμ προς τα κάτω.

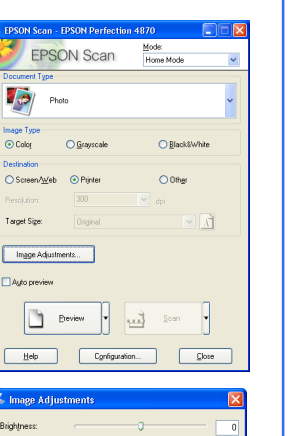

Help Reset Close

Θα δείτε τις ρυθμίσεις Image Adjustment (Ρυθμίσεις εικόνας). Κάντε ένα από τα παρακάτω

- Αν το φιλμ είναι σκονισμένο ή γρατζουνισμένο, επιλέξτε Digital ICE Αν σαρώνετε ασπρόμαυρα αρνητικά ή φιλμ Kodachrome,
- επιλέξτε Dust Removal (Αφαίρεση σκόνης) αντί για Digital ICE. Αν τα χρώματα έχουν ξεθωριάσει, επιλέξτε Color
- Restoration (Επαναφορά χρωμάτων). Η επιλογή αυτή δεν είναι διαθέσιμη αν δεν εμφάνίζεται το παράθυρο προεπισκόπησης

Επιλέξτε τη μικρογραφία που θα σαρωθεί στο παράθυρο Preview (Προεπισκόπηση) 10 Κάντε κλικ στο κουμπί Scan (Σάρωση).

Σημείωση: Όταν σαρώνετε φιλμ χρησιμοποιώντας την επιλογή Digital ICE, μπορεί να ακούσετε έναν ήχο "κλικ" από το σαρωτή. Αυτό είναι φυσιολογικό.

Help Reset Qose

#### Ποοβλήματα:

| Ο Αναβοσβήνει πράσινη                                                                           | Προετοιμάζεται ή σαρώνει.                                                                                                    |
|-------------------------------------------------------------------------------------------------|----------------------------------------------------------------------------------------------------|
| Ο Πράσινη                                                                                       | Έτοιμος για σάρωση.                                                                                                    |
| Αναβοσβήνει κόκκινη                                                                             | Βεβαιωθείτε ότι και οι δύο ασφάλειες μεταφοράς έχουν απασφαλιστεί.<br>Προσπαθήστε να επανεκκινήσετε τον υπολογιστή και να θέσετε εκτός<br>λειτουργίας και έπειτα πάλι σε λειτουργία το σαρωτή.<br>Αν η κόκκινη φωτεινή ένδειξη αναβοσβήνει ακόμα, επικοινωνήστε με<br>τον αντιπρόσωπό σας ή με την EPSON.                                                                                                    |
| 🔵 Σβηστή                                                                                        | Βεβαιωθείτε ότι ο σαρωτής είναι συνδεδεμένος με τον υπολογιστή και<br>έχει τεθεί σε λειτουργία.                                                                                                    |
| Αν το πρόβλημά σας παρατίθετ                                                                    | rαι εδώ, δοκιμάστε αυτές τις προτάσεις.                                                                                                    |
| Εμφανίζεται ο Οδηγός νέου<br>υλικού στην οθόνη.                                                 | Κάντε κλικ στην επιλογή <b>Cancel</b> (Άκυρο) και ακολουθήστε τα βήματα<br>της ενότητας "Εγκατάσταση του λογισμικού" σε αυτό το φύλλο.<br>Αποσυνδέστε το σαρωτή πριν εγκαταστήσετε το λογισμικό.                                                                                                    |
| Ο σαρωτής κάνει έναν θόρυβο<br>τριγμού όταν τίθεται σε λειτουργία.                              | Βεβαιωθείτε ότι και οι δύο ασφάλειες μεταφοράς έχουν απασφαλιστεί.                                                                                                    |
| Εμφανίζεται ένα μήνυμα σχετικά<br>με μια συσκευή HI-SPEED USB<br>στα Windows XP.                | Κάντε κλικ στο <b>x</b> στην άκρη του μηνύματος για να το κλείσετε. Ο<br>σαρωτής σας θα λειτουργεί σωστά, αν και όχι στη μέγιστη ταχύτητα.                                                                                                    |
| Εμφανίζεται ένα μήνυμα<br>σφάλματος όταν προσπαθείτε να<br>σαρώσετε ή ο σαρωτής δεν<br>σαρώνει. | Βεβαιωθείτε ότι ο σαρωτής είναι συνδεδεμένος με τον υπολογιστή και<br>με την τροφοδοσία και ότι ο διακόπτης τροφοδοσίας είναι ανοικτός.<br>Βεβαιωθείτε ότι και οι δύο ασφάλειες μεταφοράς έχουν απασφαλιστεί.<br>Απεγκαταστήστε τα παρακάτω προγράμματα: ABBYY FineReader,<br>EPSON Photo Print, EPSON Scan, EPSON Smart Panel, και<br>ScanToWeb. Στο Control Panel (Πίνακας ελέγχου) των Windows,<br>χρησιμοποιήστε το βοηθητικό πρόγραμμα Add/Remove Programs<br>(Προσθαφαίρεση προγραμμάτων) για να απεγκαταστήσετε το<br>λογισμικό. Στη συνέχεια ακολουθήστε τις οδηγίες σε αυτό το φύλλο για<br>να εγκαταστήστε πάλι το λογισμικό του σαρωτή.                                                                                                    |
| Δεν μπορείτε να σαρώσετε<br>αρνητικά ή διαφάνειες.                                              | Βεβαιωθείτε ότι το καλώδιο του προσαρμογέα φιλμ (κάλυμμα σαρωτή)<br>είναι συνδεδεμένο με το σαρωτή (βλέπε ενότητα 3) και το κάλυμμα<br>ανακλαστικού εγγράφου έχει αφαιρεθεί.<br>Προσπαθήστε να χρησιμοποιήσετε τη λειτουργία Home Mode (Βασική<br>λειτουργία) ή Professional Mode (Επαγγελματική λειτουργία).<br>Βεβαιωθείτε ότι το Document Type (Τύπος εγγράφου) ή Film Type<br>(Τύπος φιλμ) αντιστοιχεί σε ό,τι σαρώνετε: είτε Color Negative Film<br>(Έγχρωμο αρνητικό φιλμ), B&W Negative Film (Ασπρόμαυρο<br>αρνητικό φιλμ), ή Positive Film (Θετικό φιλμ) (για διαφάνειες και<br>διαφανή μέσα).<br>Βεβαιωθείτε ότι και οι δύο ασφάλειες μεταφοράς έχουν απασφαλιστεί.<br>Επίσης, βεβαιωθείτε ότι η γυάλινη επιφάνεια του σαρωτή είναι καθαρή<br>και το στήριγμα φιλμ έχει τοποθετηθεί σωστά. |
| Η άκρη της φωτογραφίας δεν<br>σαρώνεται.                                                        | Μετακινήστε τη φωτογραφία τουλάχιστον 1,5 χιλ. από την επάνω<br>δεξιά γωνία της επιφάνεια σάρωσης.                                                                                                    |

Εδώ μπορείτε να βρείτε περισσότερες απαντήσεις:

- Κάντε διπλό κλικ στο εικονίδιο *Perf4870 Reference Guide* (Οδηγός αναφοράς Perf4870) στην επιφάνεια εργασίας. (Εάν δεν τον έχετε εγκαταστήσει, εισαγάγετε το CD-ROM λογισμικού του σαρωτή στη μονάδα CD-ROM ή DVD. Στην οθόνη Custom Installation (Προσαρμοσμένη εγκατάσταση), επιλέξτε Scanner Reference Guide (Οδηγός αναφοράς σαρωτή), και στη συνέχεια κάντε κλικ στην επιλογή Install (Εγκατάσταση). Πρέπει να έχετε το πρόγραμμα Microsoft<sup>®</sup> Internet Explorer ή Netscape<sup>®</sup> Navigator (εκδόσεις 5.0 ή νεώτερες) για να διαβάσετε τον οδηγό αναφοράς
- Βοήθεια στην οθόνη για το Smart Panel και EPSON Scan: Κάντε κλικ στο κουμπί Help (Βοήθεια) ή στο ερωτηματικό που εμφανίζεται στην οθόνη σε αυτά τα προγράμματα

## Οδηγίες ασφαλείας

Διαβάστε όλες τις οδηγίες και φυλάξτε τις για να ανατρέξετε σε αυτές στο μέλλον. Λάβετε υπόψη όλες τις προειδοποιήσεις και τις οδηγίες που αναγράφονται στο σαρωτή. Τοποθετήστε το σαρωτή κοντά στον υπολογιστή έτσι, ώστε το καλώδιο διασύνδεσης να φτάνει εύκολα. Μην

τοποθετείτε ή μη φυλάσσετε το σαρωτή σε εξωτερικούς χώρους, σε σημεία με υπερβολική σκόνη, νερό, πηγές θερμότητας ή σε σημεία εκτεθειμένα σε τραντάγματα, δονήσεις, υψηλή θερμοκρασία ή υγρασία, άμεση ηλιακή ακτινοβολία, ισχυρές πηγές φωτός ή απότομες αλλαγές στη θερμοκρασία ή την υγρασία. Μη χρησιμοποιείτε το σαρωτή

- με βρεγμένα χέρια. Τοποθετήστε το σαρωτή κοντά σε πρίζα, ώστε το καλώδιο τροφοδοσίας να μπορεί να αποσυνδεθεί εύκολα Τα καλώδια τροφοδοσίας πρέπει να τοποθετούνται με τέτοιο τρόπο, ώστε να αποφεύγονται κοψίματα, εκδορές στρίψιμο και κόμποι. Μην τοποθετείτε αντικείμενα πάνω από τα καλώδια τροφοδοσίας και μην πατάτε τα καλώδια δοσίας. Χρειάζεται ιδιαίτερη προσοχή, ώστε τα καλώδια τροφοδοσίας να είναι ίσια στις άκρες και στα σημεία σύνδεσης (εισόδου και εξόδου) με το μετασχηματιστή.
- χρησιμοποιείτε μόνο τον τύπο τροφοδοσίας που αναφέρεται στην ετικέτα του σαρωτή. Αποφύγετε να χρησιμοποιήσετε πρίζες που βρίσκονται στο ίδιο κύκλωμα με φωτοτυπικά μηχανήματα ή με συστήματα εξαερισμού που ενεργοποιούνται και απενεργοποιούνται τακτικά.
- Αν χρησιμοποιείτε προέκταση με το σαρωτή. Βεβαιωθείτε ότι η συνολική ποσότητα σε αυπέρ των συσκειιών που έχουν συνδεθεί με το καλώδιο προέκτασης δεν υπερβαίνει την ποσότητα αμπέρ του καλωδίου. Επίσης, βεβαιωθείτε ότι η συνολική ποσότητα σε αμπέρ όλων των συσκευών που έχουν συνδεθεί με την πρίζα δεν υπερβαίνει την ποσότητα
- αμπέρ της πρίζας. Μην τοποθετείτε πολλά φορτία στην πρίζα. Μην αποσυναρμολογείτε, τροποποιείτε ή δοκιμάζετε να επισκευάσετε το καλώδιο τροφοδοσίας, το σαρωτή ή οποιοδήποτε από αυτά, εκτός αν δίνονται λεπτομερείς εξηγήσεις στις οδηγίες χρήσης του σαρωτή.
- Μην τοποθετείτε αντικείμενα σε οποιαδήποτε υποδοχή καθώς μπορεί να συήτες χρησις του συρωη. ή να προκαλέσουν βλάβη στα εξαρτήματα. Προσέξτε τον κίνδυνο ηλεκτροπληξίας. Αφήστε χώρο πίσω από το σαρωτή για τα καλώδια και χώρο πάνω από το σαρωτή ώστε να μπορείτε να σηκώνετε πλήρως το κάλυμμα του σαρωτή. Στις ακόλουθες περιπτώσεις, αποσυνδέστε το σαρωτή και αναθέστε την επισκευή σε έμπειρο προσωπικό: Το καλώδιο τροφοδοσίας ή ο ακροδέκτης έχουν καταστραφεί, έχει περάσει υγρό στο σαρωτή, ο σαρωτής έπεσε κάτω
- ή το περίβλημα έχει καταστραφεί, ο σαρωτής δεν λειτουργεί κανονικά ή παρουσιάζει εμφανή αλλαγή στην απόδοση. (Μη ρυθμίζετε τα στοιχεία ελέγχου που δεν αναφέρονται στις οδηγίες λειτουργίας). Αν σκοπεύετε να χρησιμοποιήσετε το σαρωτή στη Γερμανία, η εγκατάσταση του κτιρίου πρέπει να προστατεύεται από
- αυτόματο διακόπτη κυκλώματος 10 ή 16 αμπέρ προκειμένου να παράσχεται κατάλληλη προστασία από βραχυκύκλωμα ή υπέρταση για το σαρωτή.

Με την επιφύλαξη παντός νόμιμου δικαιώματος. Απαγορεύεται η αναπαραγωγή, η αποθήκευση σε σύστημα ανάκτησης ή η μετάδοση, σε οποιαδήποτε μορφή ή με οποιοδήποτε μέσο, (ηλεκτρονικά, μηχανικά, ως φωτοαντίγραφα, με εγγραφή σε κάποιο μέσο ή με άλλο τρόπο) της εν λόγω έκδοσης ή τμήματος αυτής χωρίς την προηγούμενη έγγραφη άδεια της Seiko Epson Corporation. Οι πληροφορίες που περιέχονται στο παρόν προορίζονται μόνο γία χρήση με το σαρωτή EPSON. Ει PSON δεν φέρει καμία ευθύνη για οποιαδήποτε χρήση των εν λόγω πληροφοριών σε σχέση με άλλους σαρωτές. Η Seiko Epson Corporation και οι θυγατρικές της δεν φέροι καμία ευθύνη έναντι του αγοραστή αυτού του προϊόντος ή έναντι τρίτων για τυχόν ζημίες, απώλειες, δαπάνες, ή έξοδα στα οποία όποδάλεται ο αγοραστής ή τρίτοι ως συνέπεια: ατυχήματος, κακής χρήσης ή κατάχρησης του εν λόγω προϊόντος ή μη εγκεκριμένων τροποποιήσεων, επισκειών ή μεταβολών στο εν λόγω προϊόν ή (με εξαίρεση τις ΗΠΑ) μη πλήρους συμμόρφωσης με τις οδηγίες λειτουργίας και συντήρησης τος Seiko Epson Corporation. της Seiko Epson Corporation. Η Seiko Epson Corporation δεν θα είναι υπεύθυνη για οποιεσδήποτε βλάβες ή προβλήματα που προκύπτουν από τη χρήσ

Η Seiko Epson Corporation δεν θα είναι υπεύθυνη για οποιεσδήποτε βλάβες ή προβλήματα που προκύπτουν από η χρήση οποιωνδήποτε επιλογών ή οποιωνδήποτε αναλώσιμων προϊόντιων εκτός των προϊόνται prox χαρακτηρίζονται ως Αυθεντικά Προϊόντα EPSON ή Εγκεκριμένα Προϊόντα EPSON από τη Seiko Epson Corporation. Η Seiko Epson Corporation δεν θα θεωρείται υπεύθυνη για οποιαδήποτε βλάβη που προκύπτει από ηλεκτρομαγνητική παρεμβολή που προκαλείται από τη χρήση οποιωνδήποτε καλωδίων διασύνδεσης εκτός βλάβη που προκύπτει από ηλεκτρομαγνητική παρεμβολή που προκαλείται από τη χρήση οποιωνδήποτε καλωδίων διασύνδεσης εκτός βλάβη που προκύπτει από ηλεκτρομαγνητική παρεμβολή που προκαλείται από τη χρήση οποιωνδήποτε καλωδίων διασύνδεσης εκτός η μαρικό σήμα κατατεθέν της εταιρείας Seiko Epson Corporation. Τα σήματα Microsoft και Windows είναι κατατεθέντα εμπορικά σήματα της Microsoft Corporation. Το σήμα Macintosh είναι εμπορικό σήμα κατατεθέν της of Apple Computer, Inc. Το σήμα Digital ICE είναι εμπορικό σήμα κατατεθέν της εταιρείας Seiko Epson Corporation. Τα σήματα διά το το βλαρια το τη το το το ματροτελεί αναγκλούτου που χρησιατου το μα Μαcintosh είναι εμπορικό σήμα κατατεθέν της of Apple Computer, Inc. Το σήμα Digital ICE είναι εμπορικό σήμα κατατεθέν της εταιρείας διάκι Οσηραην. **Γενική σημείωση**: Άλλα ονόματα προϊόντων που χρησιμοποιούνται στο παρόν προορίζονται μόνο για σκοπούς αναγνώρισης και μπορεί να αποτελούν εμπορικά σήματα των αντίστοιχων κατόχων τους. Η EPSON παραιτείται από όλα τα δικαιώματα © 2003 της Seiko Epson Corporation.

- Εκκινήστε το EPSON Scan και βεβαιωθείτε ότι έχει επιλεγεί το αωστό Document Type (Τύπος εγγράφου): είτε Color Negative Film (Έγχρωμο αρνητικό φιλμ), B&W Negative Film (Ασπρόμαυρο αρνητικό φιλμ), ή Positive Film (Θετικό φιλμ) (για διαφάνειες και διαφανή μέσα).
- Κάντε κλικ στο κουμπί Preview (Προεπισκόπηση) στο κάτω
- μέρος της οθόνης. Η φωτογραφία εμφανίζεται στο παράθυρο προεπισκόπησης.
- Κάντε ένα από τα παρακάτω: Αν χρησιμοποιείτε τη λειτουργία Home Mode (Βασική λειτουργία), κάντε κλικ στο κουμπί Image Adjustments (Ρυθμίσεις εικόνας).
- Αν χρησιμοποιείτε τη λειτουργία Professional Mode (Επαγγελματική λειτουργία), μετακινηθείτε στο κάτω μέρος της οθόνης.

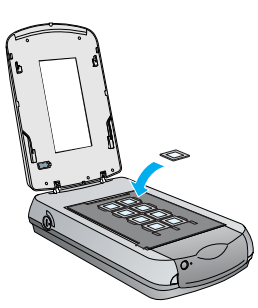

Βεβαιωθείτε ότ

βαθμονόμησης δεν έχει καλυφθε

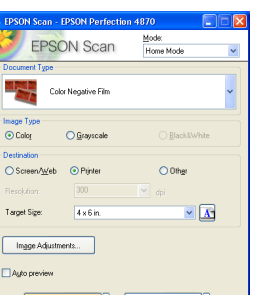

🗋 Ereview 🔻 🔜 Scan 🔻

Help Configuration... Elose

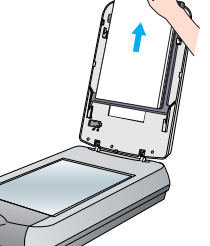

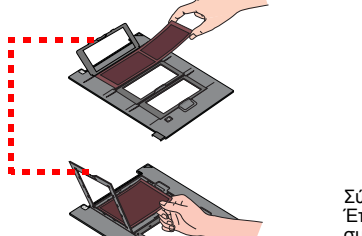

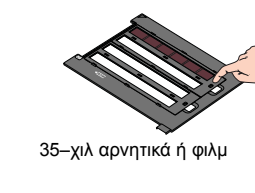

Σύρετε το φιλμ στο στήριγμα όπως φαίνεται στην εικόνα. Έπειτα κατεβάστε το κάλυμμα και πιέστε τα πλαίσια συγκράτησης. Βεβαιωθείτε ότι όλα τα πλαίσια σης είναι ασφαλισμένα σωστά

Τοποθετήστε το στήριγμα φιλμ στο

σαρωτή όπως φαίνεται στην εικόνα. Βεβαιωθείτε ότι το λευκό τρίγωνο στο στήριγμα δείχνει προς την επάνω δεξιά νωνία του σαρωτή

Αν σαρώνετε διαφάνειες, τοποθετήστε το στήριγμα στο σαρωτή. Έπειτα τοποθετήστε τις διαφάνειες στο

Κλείστε το κάλυμμα του σαρωτή.

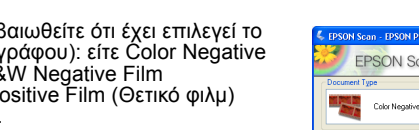

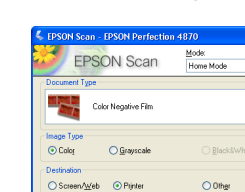

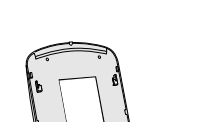

= = = = = αυτός ο χώρος

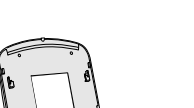

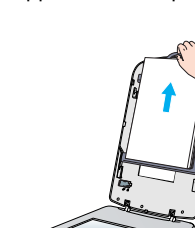

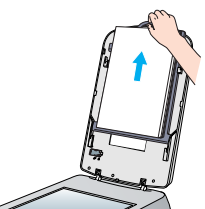

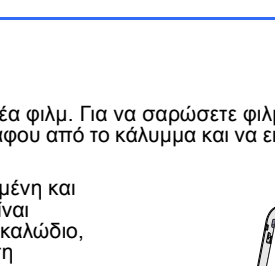